- 1. http://www.hawkeyebookstore.com/
- 2. Select Textbooks:

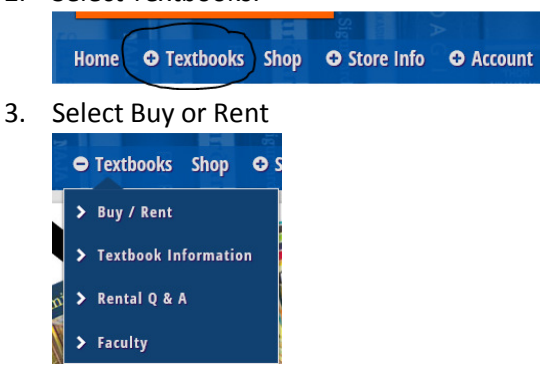

4. That will take you to the following screen where you will select your term:

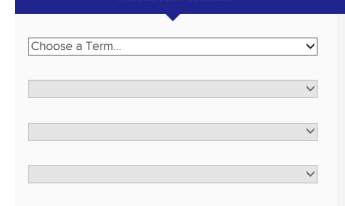

5. Select your term, Department, course, and section and the course will appear on the side. Click on compare prices on these course materials, located at the bottom of the screen:

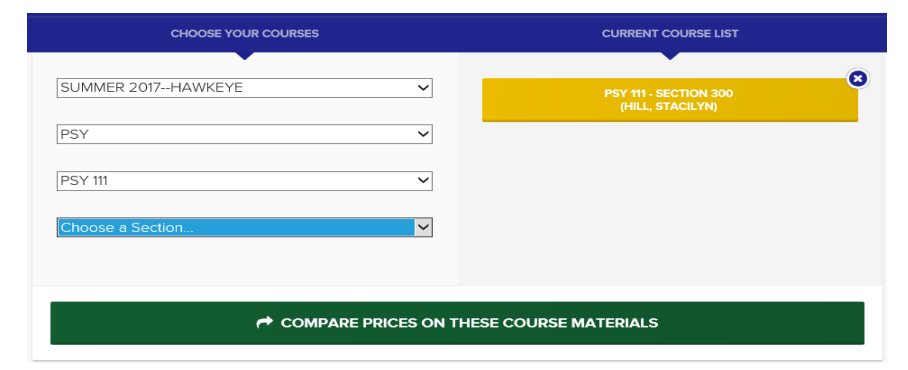

6. Select Begin Prince Comparison

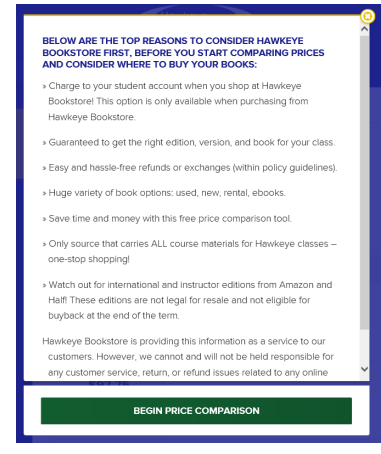

7.

8. Then it will show you the required textbook for your course:

|                                                                                                 | STORE HOME | CONTACT STORE                                                                                                    |                       |      |
|-------------------------------------------------------------------------------------------------|------------|----------------------------------------------------------------------------------------------------|-----------------------|------|
| PSY 111 (300 - HILL, STACILYN)<br>EXPLORING PSYCHOLOGY<br>BY MYERS<br>9781464154072<br>REQUIRED |            | FROM PSY 111 (300 - HILL, STACILYN)                                                                                                    |                       |      |
|                                                                                                 |            | EXAMPLE OF CONTRACT OF CONTRACT |                       | LOGY |
|                                                                                                 |            |                                                                                                    | BN: 978146415407      | 2    |
|                                                                                                 |            |                                                                                                    | ATUS: REQUIRED        |      |
|                                                                                                 |            |                                                                                                    | DPYRIGHT: <b>2016</b> |      |
|                                                                                                 |            |                                                                                                    |                       |      |